## **Server Migration**

Last Modified on 06.21.23

Instructions for migrating your Recast Management Server database to a new server.

To migrate the RecastManagementServer database:

1. Back up your RecastManagementServer database.

2. Copy the database over to the new location.

3. Navigate to C:\Program Files (x86)\Recast Software\Recast Management Server on your management server and open the **appsettings.Production.json** file.

4. Update your server information in the .json file to specify the new server name.

| { |                        |                                                                                                    |
|---|------------------------|----------------------------------------------------------------------------------------------------|
|   | "ConnectionStrings": { |                                                                                                    |
|   | "DefaultConnection":   | "Server=localhost;Database=RecastManagementServer;Trusted Connection=True;MultipleActiveResultSets=true" |
|   | }                      |                                                                                                    |
| } | -                      |                                                                                                    |

5. Open IIS Manager, under Manage Website, click to Restart your Recast Management Server website.

| CM1  Sites              | •                                                     |           |             |                                     |                                       | 🔛 🗠 🖼                  |  |  |  |
|-------------------------|-------------------------------------------------------|-----------|-------------|-------------------------------------|---------------------------------------|------------------------|--|--|--|
| View Help               |                                                       |           |             |                                     |                                       |                        |  |  |  |
| onnections Cites        |                                                       |           |             |                                     |                                       |                        |  |  |  |
| a 🖄 😣                   | Sites                                                 |           |             |                                     |                                       |                        |  |  |  |
| art Page                | Fifter: • 🐨 Go - 😓 Show All   Group by: No Grouping • |           |             |                                     |                                       |                        |  |  |  |
| 1 (CORP\LabAdmin)       | Name                                                  | ID        | Status      | Binding                             | Path                                  | Edit Site              |  |  |  |
| Sites                   | Default Web Site                                      | 1         | Started (ht | *-80 (http) 808* (net tcp) localhos | %SystemDrive%\inetnub\www.root        | Bindings               |  |  |  |
| 👌 Default Web Site      | Recast Manage                                         | 2         | Started (ht | *:444 (https)                       | C:\Program Files (x86)\Recast Softwar | Basic Settings         |  |  |  |
| Recast Management Serve | WSUS Administ                                         | 372680324 | Started (ht | :8530 (http),:8531 (https)          | C:\Program Files\Update Services\We   | Di Explore             |  |  |  |
| WSUS Administration     |                                                       |           |             |                                     |                                       | Edit Permissions       |  |  |  |
|                         |                                                       |           |             |                                     |                                       | × Remove               |  |  |  |
|                         |                                                       |           |             |                                     |                                       | Rename                 |  |  |  |
|                         |                                                       |           |             |                                     |                                       | View Applications      |  |  |  |
|                         |                                                       |           |             |                                     | View Virtual Directorie               |                        |  |  |  |
|                         |                                                       |           |             |                                     |                                       | Manage Website         |  |  |  |
|                         |                                                       |           |             |                                     |                                       | 2 Restart              |  |  |  |
|                         |                                                       |           |             |                                     | ▶ Start                               |                        |  |  |  |
|                         |                                                       |           |             |                                     | Stop                                  |                        |  |  |  |
|                         |                                                       |           |             |                                     |                                       | Browse Website         |  |  |  |
|                         |                                                       |           |             |                                     |                                       | Browse *:444 (https)   |  |  |  |
|                         |                                                       |           |             |                                     |                                       | Advanced Settings      |  |  |  |
|                         |                                                       |           |             |                                     |                                       | Configure              |  |  |  |
|                         |                                                       |           |             |                                     |                                       | Failed Request Tracing |  |  |  |
|                         |                                                       |           |             |                                     |                                       | Limits                 |  |  |  |
|                         |                                                       |           |             |                                     |                                       | HSTS                   |  |  |  |
|                         |                                                       |           |             |                                     | Help                                  |                        |  |  |  |
|                         |                                                       |           |             |                                     |                                       |                        |  |  |  |
|                         |                                                       |           |             |                                     |                                       |                        |  |  |  |
|                         |                                                       |           |             |                                     |                                       |                        |  |  |  |
|                         |                                                       |           |             |                                     |                                       |                        |  |  |  |

6. Under Application Pool Tasks, click Recycle.

| mainer monneron services (iis)                                                                                                    | ivianagei                                                                                                    |                                                                                                    |                                                                                                    |                                                                                                    |                                                                                                    |                                                                                                    |                                 |                                        |    |                                                                                                    |
|----------------------------------------------------------------------------------------------------|----------------------------------------------------------------------------------------------------|----------------------------------------------------------------------------------------------------|----------------------------------------------------------------------------------------------------|----------------------------------------------------------------------------------------------------|----------------------------------------------------------------------------------------------------|----------------------------------------------------------------------------------------------------|---------------------------------|----------------------------------------|----|----------------------------------------------------------------------------------------------------|
| ← → Joint → Applic                                                                                                    | ation Pools                                                                                                    |                                                                                                    |                                                                                                    |                                                                                                    |                                                                                                    |                                                                                                    |                                 |                                        |    | 2 × 10 ×                                                                                                    |
| File View Help                                                                                                    |                                                                                                    |                                                                                                    |                                                                                                    |                                                                                                    |                                                                                                    |                                                                                                    |                                 |                                        |    |                                                                                                    |
| File View Help<br>Connections<br>Start Page<br>Start Page<br>Connections Pools<br>Connections Pools<br>Connections<br>Connections<br>Connection | Applicat<br>This page lets you vie<br>isolation among diffe<br>Fiter<br>Mrme<br>Other V20<br>Classic<br>Other V42<br>Classic<br>CCM Clean Net<br>CCM Clean Net<br>CCM Clean Net<br>CCM Clean Net<br>CCM Server Fra.<br>CCM Server Fra.<br>CCM Server Fra.<br>CCM Server Fra.<br>CCM Server Fra.<br>CCM Server Fra.<br>CCM Windows -<br>CCAS Windows -<br>SMS Windows -<br>SMS Windows -<br>SMS Windows -<br>SMS Windows -<br>WisusPool | ion Pool<br>w and man<br>status<br>Status<br>Stat | DIS       age the list of a titions.       NET CLR V       v2.0       v4.0       v4.0 | w All Group by:<br>Managed Pipel<br>Integrated<br>Classic<br>Classic<br>Classic<br>Classic<br>Classic<br>Classic<br>Classic<br>Classic<br>Classic<br>Classic<br>Integrated<br>Classic<br>Integrated<br>Classic<br>Integrated<br>Classic<br>Integrated<br>Classic<br>Integrated<br>Classic<br>Integrated<br>Classic<br>Integrated<br>Classic<br>Integrated<br>Classic | the server. Application<br>No Grouping<br>Identity<br>ApplicationPoold<br>ApplicationPoold<br>ApplicationPoold<br>ApplicationPoold<br>LocalService<br>LocalService<br>LocalService<br>LocalService<br>LocalService<br>LocalService<br>LocalService<br>LocalService<br>LocalService<br>LocalService<br>LocalService<br>LocalService<br>LocalService<br>LocalService<br>LocalService<br>LocalService | pools are associate<br>Applications<br>0<br>0<br>1<br>1<br>1<br>1<br>1<br>1<br>1<br>2<br>2<br>2<br>1<br>8 | d with worker processes, contai | in one or more applications, and provi | de | Actions   Add Application Pool   Set Application Pool Defaults   Application Pool Tasks   Start   Start   Start   Basic Settings   Recycling   Advanced Settings   Rescoling   View Applications   View Applications |
|                                                                                                    |                                                                                                    |                                                                                                    |                                                                                                    |                                                                                                    |                                                                                                    |                                                                                                    |                                 |                                        |    |                                                                                                    |
| < >>                                                                                                    | Features View                                                                                                    | ontent Vie                                                                                                    | W                                                                                                    |                                                                                                    |                                                                                                    |                                                                                                    |                                 |                                        |    |                                                                                                    |
| Ready                                                                                                    |                                                                                                    |                                                                                                    |                                                                                                    |                                                                                                    |                                                                                                    |                                                                                                    |                                 |                                        |    | • 1 .:                                                                                                    |

7. If the name changes for the server, update any Right Click Tools installations to point to the new server by adding the **Recast Management Server** URL on the **General** tab in the Configure Recast Console Extension application.

| Conf      | igure Recas                           | t Console Extens | ion                                                                                                    |                                                                             | -                                     |           | ×   |
|-----------|---------------------------------------|------------------|----------------------------------------------------------------------------------------------------|-----------------------------------------------------------------------------|---------------------------------------|-----------|-----|
| General   | Licensing                             | Windows Explo    | rer Interactive Command Pror                                                                                                    | npt                                                                         |                                       |           |     |
| Recas     | Tool Insta<br>XML Insta<br>t Managerr | Windows Explo    | rer   Interactive Command Pror<br>Tool Version: 5.1.2305<br>(Program Files (x86)\Recast Sof<br>(Program Files (x86)\Recast Sof<br>tps://demo-rms-prod.demo.rec<br>Run in ConfigMgr Console Pro | npt<br>ware\Recast Conso<br>ware\Recast Conso<br>astsoftware.com:44<br>cess | ule Extension<br>Ne Extension/Dr<br>4 | efault Me | nus |
| By Recast | Software                              |                  |                                                                                                    |                                                                             | Save                                  | Clo       | se  |

8. If you have agents in your environment, update the **ServerUri** registry keys to point to the new server's name.

## Agent Server Uri Registry Entry:

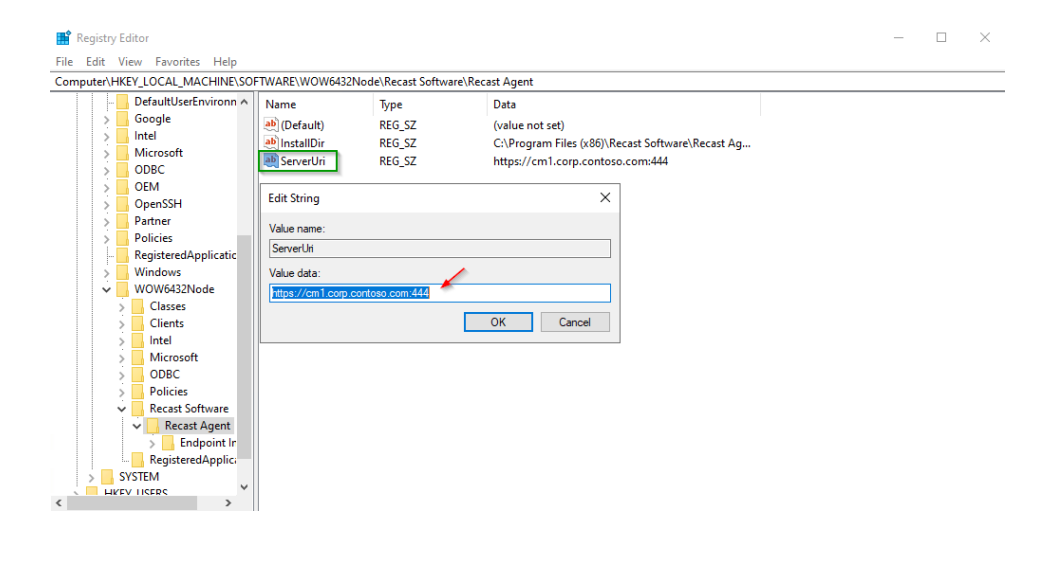